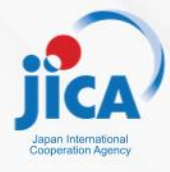

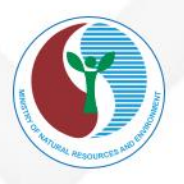

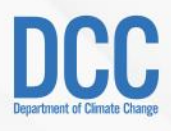

# HƯỚNG DẪN SỬ DỤNG HỆ THỐNG BÁO CÁO KIỂM KÊ KHÍ NHÀ KÍNH CẤP CƠ SỞ (DÀNH CHO BỘ CHUYÊN MÔN)

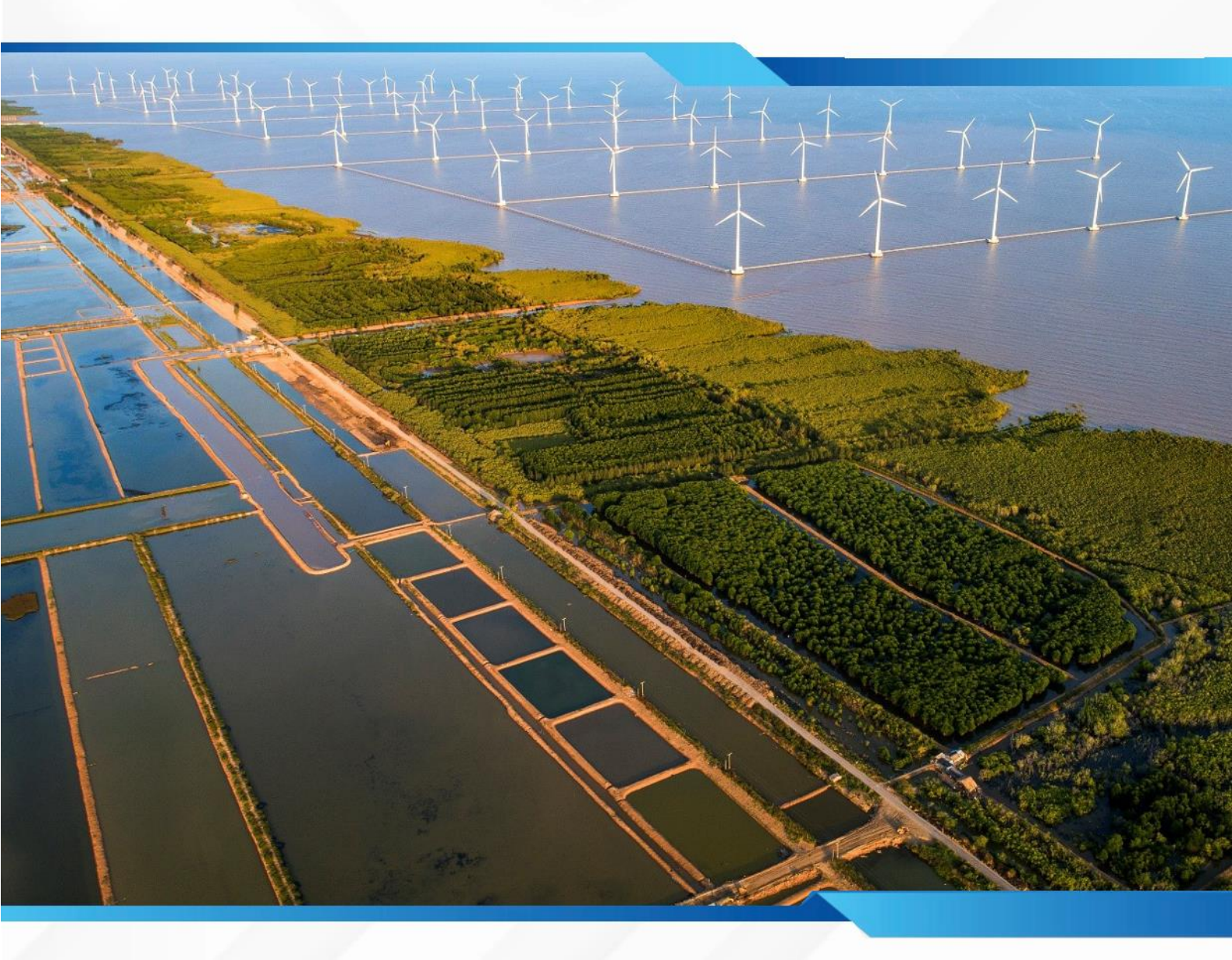

Dự án: Hỗ trợ lên kế hoạch và thực hiện đóng góp do quốc gia tự quyết định tại Việt Nam (SPI-NDC)

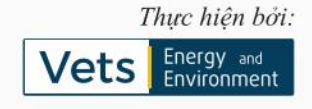

## TÀI LIỆU HƯỚNG DẫN SỬ DỤNG HỆ THỐNG KIỂM KÊ KHÍ NHÀ KÍNH CẤP CƠ SỞ TRỰC TUYẾN

Đối tượng sử dụng: Bộ chuyên môn (Lưu hành nội bộ)

Hà Nội, 2024

## MỤC LỤC

| LỜI NÓI ĐẦU                                                   | 4  |
|---------------------------------------------------------------|----|
| HƯỚNG DẪN SỬ DỤNG HỆ THỐNG                                    | 5  |
| A. Hướng dẫn vào phần mềm                                     | 5  |
| 1. Đăng nhập vào hệ thống                                     | 5  |
| B. Hướng dẫn sử dụng Chức năng Tiếp nhận và Phê duyệt Báo cáo | 6  |
| 1. Báo cáo chờ phê duyệt                                      | 6  |
| 1.1. Xem Danh sách Báo cáo chờ phê duyệt                      | 6  |
| 1.2. Tìm kiếm Báo cáo chờ phê duyệt                           | 6  |
| 1.3. Theo dõi báo cáo chờ phê duyệt                           | 6  |
| 2. Yêu cầu chỉnh sửa                                          | 8  |
| 2.1. Xem Danh sách Báo cáo yêu cầu chỉnh sửa                  | 8  |
| 2.2. Tìm kiếm Báo cáo yêu cầu chỉnh sửa                       | 9  |
| 2.3. Theo dõi báo cáo yêu cầu chỉnh sửa                       | 9  |
| 3. Đã phê duyệt                                               | 11 |
| 3.1. Xem Danh sách Báo cáo đã phê duyệt                       | 11 |
| 3.2. Tìm kiếm Báo cáo đã phê duyệt                            | 12 |
| 3.3. Theo dõi báo cáo đã phê duyệt                            | 12 |
|                                                               |    |

## LỜI NÓI ĐẦU

Tại COP26, Việt Nam đã cùng gần 150 quốc gia cam kết đưa mức phát thải ròng về "0" vào giữa thế kỷ; cùng với hơn 100 quốc gia tham gia cam kết giảm phát thải khí methane toàn cầu vào năm 2030 so với năm 2010; cùng 141 quốc gia tham gia tuyên bố Glasgow của các nhà lãnh đạo về rừng và sử dụng đất; cùng gần 50 quốc gia tham gia tuyên bố toàn cầu về chuyển đổi điện than sang năng lượng sạch.

Các cam kết mạnh mẽ và những ý kiến đóng góp có trách nhiệm của Việt Nam đã được cộng đồng quốc tế đánh giá cao, mở ra nhiều cơ hội hợp tác về tăng trưởng ít phát thải, thúc đẩy phát triển kinh tế tuần hoàn, thích ứng với biến đổi khí hậu. Ngay sau khi Hội nghị ở Glasgow kết thúc, một lộ trình tổng thể nhằm hiện thực hóa các mục tiêu khí hậu đã được Chính phủ vạch ra, và những bước đi đầu tiên trong hành trình ấy cũng đã được kích hoạt...

Trong bối cảnh đó, JICA đã triển khai hợp tác kỹ thuật về Biến đổi khí hậu mang tên "Hỗ trợ lên kế hoạch và thực hiện đóng góp do quốc gia tự quyết định tại Việt Nam (SPI-NDC) với sự phối hợp của Bộ Tài nguyên và Môi trường (Bộ TN&MT) từ tháng 6 năm 2021. Với nhiệm vụ trong năm 2021, Dự án tập trung vào giai đoạn đầu phát triển hệ thống báo cáo mới bằng cách nghiên cứu xây dựng hệ thống tương tự ở Việt Nam (dataenergy.vn) và Nhật Bản (nies.go.jp) và sẽ xác định quy trình phát triển khả thi của hệ thống bao gồm hệ thống báo cáo số hóa và phát triển định dạng báo cáo.

Tài liệu này là tài liệu hướng dẫn sử dụng các tính năng cơ bản của tài khoản cấp Bộ chuyên môn liên quan tới theo dõi hoạt động tiếp nhận và phê duyệt Báo cáo Kiểm kê Khí nhà kính của các Cơ sở phát thải của các Sở chuyên môn địa phương. Trong quá trình sử dụng hệ thống, Dự án kính đề nghị Quý Bộ (Người dùng) đọc và thực hành đồng thời trên phần mềm để đạt hiệu quả cao nhất.

## HƯỚNG DẪN SỬ DỤNG HỆ THỐNG

### A. Hướng dẫn vào phần mềm

#### 1. Đăng nhập vào hệ thống

Đề sử dụng phần mềm các Người dùng làm theo các bước sau đây:

## Mở trình duyệt Firefox hoặc Google Chrome và gõ địa chỉ của phần mềm:

<u>https://cmsbeta.ghg.inergy.vn/</u> => sẽ xuất hiện màn hình đăng nhập như sau:

| DCC BỘ TÀI NGUYÊN VÀ MỘI TRƯỜNG<br>Cục biến bối khi hậu                                                         | Giới thiệu        | Văn bản pháp luật       | Hướng dần kỹ thuật                 | Hồ trợ | 💄 Đăng nhập | ⊕ VN |
|----------------------------------------------------------------------------------------------------|-------------------|-------------------------|------------------------------------|--------|-------------|------|
|                                                                                                    |                   |                         |                                    |        |             |      |
|                                                                                                    |                   |                         |                                    |        |             |      |
|                                                                                                    |                   | Đăng<br>Nhập tên và mật | <b>g nhập</b><br>khẩu để đăng nhập |        |             | P    |
|                                                                                                    |                   | Bộ Sở bà                | an ngành Cơ sở                     |        |             |      |
| HỆ THỐNG BÁO CÁO KIỂM KÊ KHÍ NHÀ KÍNH                                                                           | Tên đăr           | ng nhập *               |                                    |        |             |      |
| CẤP CƠ SỞ TRỰC TUYẾN                                                                                            | bet.co<br>Mật khi | ongthuong<br>áu *       |                                    |        |             | -    |
| T REAL                                                                                                    |                   | •                       |                                    | 9      |             |      |
| A Provide the second second second second second second second second second second second second second second | . Luu             | ı thông tin             | A.                                 | -      | Bullini     |      |
|                                                                                                    |                   | Dar                     | ig nhập<br>Pđ                      |        | - COLON     | -    |
|                                                                                                    |                   |                         |                                    |        |             | T    |
|                                                                                                    |                   | T. Mager                |                                    |        |             | 1    |

- Bước 1: Người dùng nhấn tab "Bộ"
- \* Bước 2: Nhập tên đăng nhập: Nhập tên đăng nhập đã được quản trị cấp.
- Bước 3: Nhập mật khẩu: Mật khẩu mặc định.
- Bước 4: Tích Lưu thông tin nếu người dùng không muốn nhập lại tài khoản cho những lần đăng nhập sau. Trường hợp nếu quên mật khẩu vui lòng liên hệ để lấy lại mật khẩu.
- ✤ Bước 5: Nhấn nút [Đăng nhập] để đăng nhập thành công vào hệ thống.

## B. Hướng dẫn sử dụng Chức năng Tiếp nhận và Phê duyệt Báo cáo

#### 1. Báo cáo chờ phê duyệt

#### 1.1. Xem Danh sách Báo cáo chờ phê duyệt

Chức năng cho phép người dùng xem Danh sách báo cáo kiểm kê khí nhà kính cấp cơ sở chờ phê duyệt của tất cả các cơ sở thuộc Bộ chuyên môn quản lý.

◆ Bước 1: Sau khi đăng nhập vào hệ thống, người dùng chọn menu Báo cáo kiểm kê khí nhà kính cấp cơ sở/Chờ phê duyệt → Hệ thống hiển thị danh sách Báo cáo kiểm kê khí nhà kính cấp cơ sở chờ phê duyệt.

| ΒΦ ΤΑΙ ΝΟΙΥΈΝ ΥΑ΄ ΜΟΙ ΤΒΙΛΌΝΟ<br>Ομο ΒΙΕΊΝ ΒΟΙ ΚΗΙ ΗΑ̈́υ | =           |                                |                 |                  |                                       | ٨                              | 💄 🔎 🕞 Đãng xuất        |
|----------------------------------------------------------|-------------|--------------------------------|-----------------|------------------|---------------------------------------|--------------------------------|------------------------|
| 🔗 Bộ Công Thương                                         | Báo cáo kie | m kê khí nhà kính cấp cơ sở ch | ờ phê duyệt     |                  |                                       | Báo cáo kiểm kê khí nhà kính ( | tấpcơsở ≻ Chờphê duyệt |
| 🗢 Quần tri hệ thống 🔨                                    | Tên cơ sở   |                                | Tất cả lĩnh vực | ' Tất cả Tỉnh/TP | <ul> <li>Tất cả quận/huyện</li> </ul> | - Chọn năm                     | • Q                    |
| i≣ Quản trị danh mục <                                   | STT         | Cơ sở                          |                 | Năm báo cáo      | Ngày gửi báo cáo                      | Trạng thái                     | Chức năng              |
| Báo cáo Phục vụ Kiếm kê khí nh                           | 1           | Phuong Anh test                |                 | 2023             | 27/11/2024                            | Chở phê duyệt                  | ۹                      |
| kính cấp Quốc gia                                        | 2           | congdev_BCT                    |                 | 2023             | 25/11/2024                            | Chờ phê duyệt                  | ۹                      |
| Báo cáo kiếm kê khí nhà kính cấp<br>tơ sở                |             |                                |                 |                  |                                       |                                |                        |
| Chờ phê duyệt                                            |             |                                |                 |                  |                                       |                                |                        |
| Yêu cầu chính sửa                                        |             |                                |                 |                  |                                       |                                |                        |
| Đã phê duyệt                                             |             |                                |                 |                  |                                       |                                |                        |
|                                                          |             |                                |                 |                  |                                       |                                |                        |

## 1.2. Tìm kiếm Báo cáo chờ phê duyệt

Chức năng cho phép người dùng tìm kiếm Báo cáo Kiểm kê khí nhà kính cấp Cơ sở chờ phê duyệt của tất cả các Cơ sở thuộc Bộ chuyên môn quản lý.

Trong màn hình *Chờ phê duyệt*, người dùng có thể thực hiện tìm kiếm như sau:

- Bước 1: Nhập nội dung tìm kiếm thông qua các tiêu chí: Tìm kiếm theo tên cơ sở, Lĩnh vực, Tỉnh/TP, Quận/ huyện, Năm
- ◆ Bước 2: Nhấn biểu tượng
   → Hệ thống sẽ hiển thị danh sách kết quả theo tiêu chí tìm kiếm. Nếu không có kết quả nào hệ thống sẽ hiển thị dòng thông báo "Không có dữ liệu".

| DCCC     Βό τλι κουγένι νλιμόι τρυότος     ους βιένι βοι και ήμι | ≡            |                             |                 |                  |                                       | ٠                              | 💄 🔎 🕞 Đãng xuất           |
|------------------------------------------------------------------|--------------|-----------------------------|-----------------|------------------|---------------------------------------|--------------------------------|---------------------------|
| 🔗 Bộ Công Thương                                                 | Báo cáo kiếi | m kê khí nhà kính cấp cơ sở | chờ phê duyệt   | 1                |                                       | Báo cáo kiểm kê khí nhà kính ( | :ấp cơ sở > Chờ phê duyệt |
| 🕫 Quản trị hệ thống 🛛 <                                          | Tên cơ sở    |                             | Tất cả lĩnh vực | * Tất cả Tỉnh/TP | <ul> <li>Tất cả quận/huyện</li> </ul> | * Chọn năm                     | · <u> </u>                |
| ⊞ Quản trị danh mục 🔹 <                                          | STT          | Cơ sở                       |                 | Năm báo cáo      | Ngày gửi báo cáo                      | Trạng thái                     | Chức năng                 |
| Báo cáo Phục vụ Kiếm kê khí nh                                   | 1            | Phuong Anh test             |                 | 2023             | 27/11/2024                            | Chở phê duyệt                  | ٩                         |
| kính cấp Quốc gia                                                | 2            | congdev_BCT                 |                 | 2023             | 25/11/2024                            | Chờ phê duyệt                  | ٩                         |
| Báo cáo kiếm kê khi nhà kính cấp<br>vị cử                        |              |                             |                 |                  |                                       |                                |                           |
| Chờ phê duyệt                                                    |              |                             |                 |                  |                                       |                                |                           |
| Yêu cầu chỉnh sửa                                                |              |                             |                 |                  |                                       |                                |                           |
| Đã phê duyệt                                                     |              |                             |                 |                  |                                       |                                |                           |
|                                                                  |              |                             |                 |                  |                                       |                                |                           |

## 1.3. Theo dõi báo cáo chờ phê duyệt

Chức năng này cho phép người dùng theo dõi báo cáo chờ phê duyệt của tất cả các Cơ sở thuộc Bộ chuyên môn quản lý.

| Βύ τλι κουνέν νλ κόι τευόνο<br>ομο είεν είε είε είε είε είε είε είε είε εί | =                                                    |                 |                 |                  |                     | ٠             | 💄 🎤 🕞 Đãng xuất           |
|----------------------------------------------------------------------------|------------------------------------------------------|-----------------|-----------------|------------------|---------------------|---------------|---------------------------|
| 🤗 Bộ Công Thương                                                           | Báo cáo kiểm kê khí nhà kính cấp cơ sở chờ phê duyệt |                 |                 |                  |                     |               | cấp cơ sở > Chờ phê duyệt |
| ✿ Quản trị hệ thống <                                                      | Tên cơ sở                                            |                 | Tất cả lĩnh vực | * Tất cả Tính/TP | * Tất cả quận/huyện | - Chọn năm    | • <b>و</b>                |
| ⊞ Quản trị danh mục <                                                      | STT                                                  | Cơ sở           |                 | Năm báo cáo      | Ngày gửi báo cáo    | Trạng thái    | Chức năng                 |
| Bảo cáo Phục vụ Kiếm kê khí nh                                             | 1                                                    | Phuong Anh test |                 | 2023             | 27/11/2024          | Chừ phê duyệt | <b>Q</b>                  |
| kính cấp Quốc gia                                                          | 2                                                    | congdev_BCT     |                 | 2023             | 25/11/2024          | Chờ phê duyệt | ٩                         |
| Báo cáo kiếm kê khí nhà kính cấp<br>tơ sở                                  |                                                      |                 |                 |                  |                     |               |                           |
| Chở phê duyết                                                              |                                                      |                 |                 |                  |                     |               |                           |
| Yêu cầu chính sửa                                                          |                                                      |                 |                 |                  |                     |               |                           |
| Đã phê duyệt                                                               |                                                      |                 |                 |                  |                     |               |                           |
|                                                                            |                                                      |                 |                 |                  |                     |               |                           |

Trong màn hình Báo cáo kiểm kê khí nhà kính cấp cơ sở chờ phê duyệt

Bước 1: Người dùng nhấn vào biểu tượng cột chức năng để mở ra màn hình *Chi tiết báo cáo theo năm*.

|                                                                    |                                                                                   |                                |                             | 🌲 💄 🎤 🔂 Đăng xuất                                  |
|--------------------------------------------------------------------|-----------------------------------------------------------------------------------|--------------------------------|-----------------------------|----------------------------------------------------|
| Bộ Công Thương                                                     | Chỉ tiết báo cáo năm 2023<br>Thông tin chỉ tiết File báo cáo Ý kiến, phản hồi phê | duyệt                          | Báo cáo kiếm kê khi nh      | nà kinh cấp cơ sở chờ phẻ duyệt > Chi tiết báo cáo |
| ≅ Quản trị danh mục <<br>■ Báo cáo Phục vụ Kiếm kê khí nh <b>š</b> | Người lập báo cáo<br>Nguyen Van A                                                 | Ngày gửi báo cáo<br>27/11/2024 | Thời gian phẻ duyệt báo cáo | Trạng thái<br>Chủ phư duyệt                        |
| kính cấp Quốc gia<br>Báo cáo kiểm kẽ khí nhà kính cập<br>cơ sở     | Tên cơ sở: Phuong Anh test 💿                                                      |                                |                             |                                                    |
| Chờ phê duyệt                                                      | Cơ quan quân lý                                                                   | Ngành                          | Tiếu ngành                  |                                                    |
| Yêu cầu chỉnh sửa                                                  | Sở Công thương Hà Nội                                                             | BỘ CÔNG THƯƠNG                 | Thiết bị vận tải            |                                                    |
| Đã phê duyệt                                                       | Mã số thuế                                                                        | Tinh/TP                        | Quận/Huyện                  |                                                    |
|                                                                    |                                                                                   | Hà Nội                         | Quận Cầu Giấy               |                                                    |
|                                                                    | Địa chi                                                                           | Số điện thoại                  | Email                       |                                                    |
|                                                                    | Hà nội                                                                            |                                |                             |                                                    |
|                                                                    | Fax                                                                               | Năm bắt đầu hoạt động          | Người chịu trách nhiệm      |                                                    |
|                                                                    |                                                                                   | 2020                           | Nguyen Van A                |                                                    |
|                                                                    | Phê duyệt báo cáo                                                                 |                                |                             |                                                    |
|                                                                    |                                                                                   |                                |                             |                                                    |
|                                                                    |                                                                                   |                                |                             |                                                    |

- ✤ Bước 2: Xem và theo dõi thông tin
- Thông tin chi tiết: Nhấn tab *Thông tin chi tiết* → Hệ thống sẽ hiển thị Thông tin chi tiết báo cáo chờ phê duyệt để người dùng xem và theo dõi thông tin chi tiết báo cáo.

|                                                         | =                                                                                    |                       |                             |                             | 🌲 🚨 🔎 🔂 Đăng xuất                             |
|---------------------------------------------------------|--------------------------------------------------------------------------------------|-----------------------|-----------------------------|-----------------------------|-----------------------------------------------|
| Bộ Công Thương           Đệ Quản trị hệ thống         < | Chỉ tiết báo cáo năm 2023<br>Thông tin chỉ tiết<br>File báo cáo Ý kiến, phản hồi phi | t duyệt               |                             | Báo cáo kiểm kẻ khí nhà kín | nh cấp cơ sở chờ phê đuyệt > Chi tiết bảo cáo |
| ⊞ Quản trị danh mục <                                   | Người lập báo cáo                                                                    | Ngày gửi báo cáo      | Thời gian phê duyệt báo cáo |                             | Trạng thái                                    |
| Báo cáo Phục vụ Kiếm kê khí nh kính cấp Quốc gia        | Nguyen Van A                                                                         | 27/11/2024            |                             |                             | Chờ phê duyệt                                 |
| Bảo cáo kiếm kê khí nhà kính cấp<br>cơ sở               | Tên cơ sở: Phuong Anh test 🛇                                                         |                       |                             |                             |                                               |
| Chờ phê duyệt                                           | Cơ quan quân lý                                                                      | Ngành                 | Tiểu ngành                  |                             |                                               |
| Pa Yêu cầu chỉnh sửa                                    | Sở Công thương Hà Nội                                                                | BỘ CÔNG THƯƠNG        | HƯƠNG Thi                   |                             |                                               |
| Đã phê duyệt                                            | Mã số thuế                                                                           | Tinh/TP               | /TP Quận/Huyện              |                             |                                               |
|                                                         |                                                                                      | Hà Nội                |                             | Quận Cầu Giấy               |                                               |
|                                                         | Địa chi                                                                              | Số điện thoại         |                             | Email                       |                                               |
|                                                         | Hà nội                                                                               |                       |                             |                             |                                               |
|                                                         | Fax                                                                                  | Năm bắt đầu hoạt động |                             | Người chịu trách nhiệm      |                                               |
|                                                         |                                                                                      | 2020                  |                             | Nguyen Van A                |                                               |
|                                                         | Phê duyệt bảo cáo                                                                    |                       |                             |                             |                                               |
|                                                         |                                                                                      |                       |                             |                             |                                               |
|                                                         |                                                                                      |                       |                             |                             |                                               |

- File báo cáo:
  - *B1:* Nhấn tab *File báo cáo* → Hệ thống sẽ hiển thị Thông tin File báo cáo chờ phê duyệt

| <b>DCC</b> ΒΟ ΤΑΙ ΝΟΙΥΤΕΝ ΥΑ΄ ΜΟΙ ΤΒΟΌΝΟ<br>ΟΨΟ ΒΙΕΊΝ ΒΟΙ ΚΗΙ ΜΑΌ | €                                                                                       |                    |                                  | 🌲 💄 🔑 🔂 Đăng xuất                        |
|-------------------------------------------------------------------|-----------------------------------------------------------------------------------------|--------------------|----------------------------------|------------------------------------------|
| Bộ Công Thương                                                    | Chỉ tiết báo cáo năm 2023<br>Thông tin chi tiết File báo cáo Ý kiến, phản hồi phê duyệt |                    | Báo cáo kiếm kẻ khí nhà kinh cấp | x cơ sở chờ phẻ duyệt > Chỉ tiết báo cáo |
| E Quản trị danh mục 🕻                                             | Tèn file                                                                                | Thời gian cập nhật | Người cập nhật                   | Tải về                                   |
| Báo cáo Phục vụ Kiếm kẻ khí nhấ<br>kính cấp Quốc gia              | bao-cao-2022.docx                                                                       | 27/11/2024 10:57   | Nguyen Van A                     | ٤                                        |
| Báo cáo kiếm kê khí nhà kinh cấp<br>cơ sở                         | Phê duyệt bảo cáo                                                                       |                    |                                  |                                          |
| Chờ phê duyệt                                                     |                                                                                         |                    |                                  |                                          |
| Yêu cầu chỉnh sửa                                                 |                                                                                         |                    |                                  |                                          |
| Đã phé duyệt                                                      |                                                                                         |                    |                                  |                                          |

o B2: Trong màn hình Thông tin File báo cáo, người dùng nhấn biểu

|          | • | 12     | 2  |     |         | 2     |       |    |
|----------|---|--------|----|-----|---------|-------|-------|----|
| tirong   | × | đê tải | vê | báo | cáo     | xuông | thiệt | b1 |
| va și 18 |   |        |    | 040 | • • • • | maong |       | ٠÷ |

| שלי דאו אכעידציי איא אולו דפעלאט<br>בעכ צובע אלא אלו דפעלאט<br>בעכ צובע אלא אלו אולע | =                                                                                       |                    | a) dn.hanoi.104_95_bao-cao-2022 (3).docx<br>245 18 + Done | ₽ G+ Đăng xuất     |
|--------------------------------------------------------------------------------------|-----------------------------------------------------------------------------------------|--------------------|-----------------------------------------------------------|--------------------|
| Bộ Công Thương                                                                       | Chỉ tiết bảo cáo năm 2023<br>Tháng tin chỉ tiết File bản cáo Ý kiến, phán hải phẻ duyệt |                    | Bảo cáo kiếm kẽ khí nhà kinh cấp cơ sở chỉ chế duyết      | > Chi tiết bảo cáo |
| 🛠 Quản trị hệ thống <                                                                |                                                                                         |                    |                                                           |                    |
| 🖽 Quần trị danh mục <                                                                | Tên file                                                                                | Thời gian cập nhật | Người cập nhật                                            | Tái về             |
| Báo cáo Phục vụ Kiếm kê khí nhấ<br>kính cấp Quốc gia                                 | bao-cao-2022.docx                                                                       | 27/11/2024 10:57   | Nguyen Van A                                              | *                  |
| Báo cáo kiểm kê khí nhà kinh cấp<br>cơ sở                                            | C Phê duyệt bảo cáo                                                                     |                    |                                                           |                    |
| Chờ phê duyệt                                                                        |                                                                                         |                    |                                                           |                    |
| Yêu cầu chính sửa                                                                    |                                                                                         |                    |                                                           |                    |
| Đã phê duyệt                                                                         |                                                                                         |                    |                                                           |                    |

- B3: Người dùng mở file báo cáo vừa tải xuống để theo dõi thông tin file báo cáo.
- Ý kiến, phản hồi phê duyệt: Nhấn tab Ý kiến, phản hồi phê duyệt → Hệ thống sẽ hiển thị Thông tin File báo cáo chờ phê duyệt để xem và theo dõi các thông tin ý kiến, phản hồi của người nộp báo cáo và người phê duyệt báo cáo.

| <b>DCCC</b> εφ τλι κουνέκ νλ κόι τευόκς ομο είεκ εόι κκί κίμ | =                         |                            |                     | 🌲 💄 🔑 🔂 Đảng                                                            |
|--------------------------------------------------------------|---------------------------|----------------------------|---------------------|-------------------------------------------------------------------------|
| 🐣 Bộ Công Thương                                             | Chi tiết báo cáo năm 2023 | Ý kiến, phân hồi phê duyết |                     | Báo cáo kiếm kẽ khí nhà kinh cấp cơ sở chờ phê duyệt $>$ Chi tiết báo c |
| 😂 Quản trị hệ thống 🛛 <                                      |                           |                            |                     |                                                                         |
| 🖽 Quần trị danh mục 🔇 <                                      | Hoạt động                 | Nội dung ý kiến            | Thời gian cập nhật  | Người cập nhật                                                          |
| Báo cáo Phục vụ Kiếm kê khí nh                               | Cơ sở gửi ý kiến          | ууу                        | 11:35:53 27/11/2024 | Nguyen Van A                                                            |
| kini cap quoc gia                                            | Yêu cầu chính sửa         | ww                         | 11:11:31 27/11/2024 | admin                                                                   |
| Báo cáo kiếm kê khí nhà kinh cấp<br>cơ sở                    | Cơ sở gửi ý kiến          | đ                          | 11:10:02 27/11/2024 | Nguyen Van A                                                            |
| Chờ phê duyệt                                                | 🔿 SCT gửi ý kiến          |                            |                     |                                                                         |
| Yêu cầu chỉnh sửa                                            |                           |                            |                     |                                                                         |
| Đã phê duyệt                                                 | Phê duyệt bảo cảo         |                            |                     |                                                                         |
|                                                              |                           |                            |                     |                                                                         |

#### 2. Yêu cầu chỉnh sửa

### 2.1. Xem Danh sách Báo cáo yêu cầu chỉnh sửa

Chức năng cho phép người dùng xem Danh sách Báo cáo Kiểm kê khí nhà kính Cấp cơ sở yêu cầu chỉnh sửa của tất cả các cơ sở thuộc Bộ chuyên môn quản lý. ◆ Bước 1: Sau khi đăng nhập vào hệ thống, người dùng chọn menu Báo cáo kiểm kê khí nhà kính cấp cơ sở/Yêu cầu chỉnh sửa → Hệ thống hiển thị danh sách Báo cáo kiểm kê khí nhà kính cấp cơ sở yêu cầu chỉnh sửa.

| ΒΟ Τλι ΝουγέΝ νλ ΜΟΙ ΤΒυΌΝΟ<br>Cục Biến Bối Khí Hậu  | ≡           |                                          |                  |                  |                                       | ٨                                | 💄 👂 🕞 Đảng              |
|------------------------------------------------------|-------------|------------------------------------------|------------------|------------------|---------------------------------------|----------------------------------|-------------------------|
| 🔗 Bộ Công Thương                                     | Báo cáo kiể | m kê khí nhà kính cấp cơ sở yê           | àu cầu chỉnh sửa |                  |                                       | Bảo cáo kiểm kê khí nhà kinh cấp | cơsở ≻ Yêu cầu chỉnh si |
| 쓪 Quản trị hệ thống 🛛 <                              | Tên cơ sở   |                                          | Tất cả lĩnh vực  | * Tất cả Tinh/TP | <ul> <li>Tất cả quận/huyện</li> </ul> | - Chọn năm                       | ٠ <b>٩</b>              |
| ⊞ Quản trị danh mục <                                | STT         | Cơ sở                                    |                  | Năm báo cáo      | Ngày gửi báo cáo                      | Trạng thái                       | Chức năng               |
| Báo cáo Phục vụ Kiếm kê khí như<br>kinh cấp Quốc gia | 1           | DN test quá trình sử dụng chất chữa cháy |                  | 2024             | 05/12/2024                            | Yêu cầu chính sửa                | ٩                       |
| Báo cáo kiếm kê khí nhà kính cất<br>tơ sở            |             |                                          |                  |                  |                                       |                                  |                         |
| Chờ phê duyệt                                        |             |                                          |                  |                  |                                       |                                  |                         |
| Yêu cầu chính sửa                                    |             |                                          |                  |                  |                                       |                                  |                         |
| Đã phê duyệt                                         |             |                                          |                  |                  |                                       |                                  |                         |
|                                                      |             |                                          |                  |                  |                                       |                                  |                         |

## 2.2. Tìm kiếm Báo cáo yêu cầu chỉnh sửa

Chức năng cho phép người dùng tìm kiếm Báo cáo Kiểm kê khí nhà kính cấp Cơ sở yêu cầu chỉnh sửa của tất cả các Cơ sở thuộc Bộ chuyên môn quản lý.

Trong màn hình quản lý danh sách *Yêu cầu chỉnh sửa*, người dùng có thể thực hiện tìm kiếm như sau:

- Bước 1: Nhập nội dung tìm kiếm thông qua các tiêu chí: Tìm kiếm theo tên cơ sở, Lĩnh vực, Tỉnh/ TP, Quận/ huyện, Năm.
- ◆ Bước 2: Nhấn biểu tượng
   ◆ Hệ thống sẽ hiển thị danh sách kết quả theo tiêu chí tìm kiếm.

| <b>DCCC</b> ΒΦ ΤΑΙ ΝΟυΥΈΝ ΥΑ΄ ΜΟΙ ΤΒυτΌΝΟ<br>Ους ΒΙΈΝ ΒΟΙ ΚΗΙ ΗΑ̈́υ | =           |                                                    |                |                                       | ٨                                | 💄 👂 🔂 Đãng xuất           |
|---------------------------------------------------------------------|-------------|----------------------------------------------------|----------------|---------------------------------------|----------------------------------|---------------------------|
| 🛞 Bộ Công Thương                                                    | Báo cáo kiể | h<br>m kê khí nhà kính cấp cơ sở yêu cầu chỉnh sửa | 1              |                                       | Báo cáo kiếm kê khí nhà kính cấp | cơ sở > Yêu cầu chỉnh sửa |
| 🗢 Quản trị hệ thống <                                               | Tên cơ sờ   | Tất cả lĩnh vực                                    | Tất cả Tỉnh/TP | <ul> <li>Tất cả quận/huyện</li> </ul> | ✓ Chọn năm                       | · 2                       |
| ⊞ Quản trị danh mục <                                               | STT         | Cơ sở                                              | Năm báo cáo    | Ngày gửi báo cáo                      | Trạng thái                       | Chức năng                 |
| Bảo cáo Phục vụ Kiếm kẻ khí nhkính cấp Quốc gia                     | 1           | DN test quá trình sử dụng chất chữa cháy           | 2024           | 05/12/2024                            | Yêu cầu chính sửa                | ٩                         |
| Báo cáo kiếm kê khí nhà kinh cấp<br>tơ sở                           |             |                                                    |                |                                       |                                  |                           |
| Chở phê duyệt                                                       |             |                                                    |                |                                       |                                  |                           |
| Yêu cầu chỉnh sửa                                                   |             |                                                    |                |                                       |                                  |                           |
| Đã phê duyệt                                                        |             |                                                    |                |                                       |                                  |                           |

Nếu không có kết quả nào hệ thống sẽ hiển thị dòng thông báo "Không có dữ liệu".

### 2.3. Theo dõi báo cáo yêu cầu chỉnh sửa

Chức năng này cho phép người dùng theo dõi báo cáo yêu cầu chỉnh sửa của tất cả các Cơ sở thuộc Bộ chuyên môn quản lý.

| ΒΟ ΤΑΙ ΝΟΙΥΡΈΝ ΥΑ΄ ΜΟΙ ΤΒΙΙΌΝΟ<br>Ομο ΒΙΕΊΝ ΒΟΙ ΚΗΙ ΗΑΙΟ | ≡           |                                         |                   |                  |                                       |                                | 🌲 💄 🔎 🕞 Đãng xuất             |
|----------------------------------------------------------|-------------|-----------------------------------------|-------------------|------------------|---------------------------------------|--------------------------------|-------------------------------|
| 🔗 Bộ Công Thương                                         | Báo cáo kiể | m kê khí nhà kính cấp cơ sở y           | yêu cầu chỉnh sửa |                  |                                       | Báo cáo kiểm kê khí nhà kinh c | cấp cơ sở > Yêu cầu chỉnh sửa |
| 🕫 Quản trị hệ thống 🛛 <                                  | Tên cơ sở   |                                         | Tất cả linh vực   | * Tất cả Tính/TP | <ul> <li>Tất cả quận/huyện</li> </ul> | ~ Chọn năm                     | * Q                           |
| i≣ Quản trị danh mục <                                   | STT         | Cơ sở                                   |                   | Năm báo cáo      | Ngày gửi báo cáo                      | Trạng thái                     | Chức năng                     |
| Báo cáo Phục vụ Kiếm kê khí như<br>kính cấp Quốc gia     | 1           | DN test quá trình sử dụng chất chữa chá | у                 | 2024             | 05/12/2024                            | Yêu cầu chính sửa              | ٩                             |
| Báo cáo kiếm kê khí nhà kính cất<br>tơ sở                |             |                                         |                   |                  |                                       |                                |                               |
| Chờ phê duyệt                                            |             |                                         |                   |                  |                                       |                                |                               |
| Yêu cầu chính sửa                                        |             |                                         |                   |                  |                                       |                                |                               |
| Đã phê duyệt                                             |             |                                         |                   |                  |                                       |                                |                               |

Trong màn hình Báo cáo kiểm kê khí nhà kính cấp cơ sở yêu cầu chỉnh sửa

Bước 1: Người dùng nhấn vào biểu tượng cột chức năng để mở ra màn hình *Chi tiết báo cáo theo năm*.

| <b>DCC</b> во тли ислуген ил иной тякиона<br>сус вие́н вої кині наци |                                                                                   |              |                       |                            |                                  | 🔺 💄 🤌 🕒 Đảng xuất                              |
|----------------------------------------------------------------------|-----------------------------------------------------------------------------------|--------------|-----------------------|----------------------------|----------------------------------|------------------------------------------------|
| Bộ Công Thương                                                       | Chi tiết bảo cáo năm 2024<br>Thông tin chi liết File bảo cáo Ý kiến, phản hồi phê | duyệt        |                       |                            | Bảo cáo kiếm kẻ khi nhà kính (   | cấp cơ sở yêu cầu chỉnh sửa > Chi tiết bảo cảo |
| 🖽 Quản trị danh mục 🔍 <                                              | Người lập báo cáo                                                                 | Ngày gửi báo | o cáo                 | Thời gian phê duyệt báo cá | io                               | Trạng thái                                     |
| Báo cáo Phục vụ Kiếm kẽ khí nh kính cấp Quốc gia                     |                                                                                   | 05/12/2024   |                       |                            |                                  | Yêu cầu chính sửa                              |
| Báo cáo kiếm kê khí nhà kinh cấp<br>cơ sở                            | Tên cơ sở: DN test quá trình sử dụng chất chữa cháy 🥥                             |              |                       |                            |                                  |                                                |
| Chở phê duyệt                                                        | Cơ quan quân lý                                                                   |              | Ngành                 |                            | Tiếu ngành                       |                                                |
| Yêu cầu chính sửa                                                    | Sở Công thương Bắc Ninh                                                           |              | BỘ CÔNG THƯƠNG        |                            | Quá trình sử dụng chất chữa chảy |                                                |
| B Đã phê duyết                                                       | Mã số thuế                                                                        |              | Tinh/TP               |                            | Quận/Huyện                       |                                                |
|                                                                      |                                                                                   |              | Bắc Ninh              |                            | Huyện Quế Võ                     |                                                |
|                                                                      | Địa chi                                                                           |              | Số điện thoại         |                            | Email                            |                                                |
|                                                                      | Quế Võ                                                                            |              |                       |                            |                                  |                                                |
|                                                                      | Fax                                                                               |              | Năm bắt đầu hoạt động |                            | Người chịu trách nhiệm           |                                                |
|                                                                      |                                                                                   |              |                       |                            |                                  |                                                |
|                                                                      |                                                                                   |              |                       |                            |                                  |                                                |
|                                                                      |                                                                                   |              |                       |                            |                                  |                                                |

- ✤ Bước 2: Xem và theo dõi thông tin
- Thông tin chi tiết: Nhấn tab *Thông tin chi tiết* → Hệ thống sẽ hiển thị Thông tin chi tiết báo cáo chờ phê duyệt để người dùng xem và theo dõi thông tin chi tiết báo cáo.

| Người lập báo cáo                               | Ngày gửi b | áo cáo                | Thời gian phê duyệt báo cá | io                               | Trạng thái        |
|-------------------------------------------------|------------|-----------------------|----------------------------|----------------------------------|-------------------|
|                                                 | 05/12/202  | 4                     |                            |                                  | Yêu cầu chính sửa |
| ên cơ sở: DN test quá trình sử dụng chất chữa c | háy 📀      |                       |                            |                                  |                   |
| Cơ quan quân lý                                 |            | Ngành                 |                            | Tiêu ngành                       |                   |
| Sở Công thương Bắc Ninh                         |            | BỘ CONG THƯƠNG        |                            | Quá trình sử dụng chất chứa cháy |                   |
| Mã số thuế                                      |            | Tinh/TP               |                            | Quận/Huyện                       |                   |
|                                                 |            | Bắc Ninh              |                            | Huyện Quế Vố                     |                   |
| Địa chi                                         |            | Số điện thoại         |                            | Email                            |                   |
| Quế Võ                                          |            |                       |                            |                                  |                   |
| Fax                                             |            | Năm bắt đầu hoạt động |                            | Người chịu trách nhiệm           |                   |
|                                                 |            |                       |                            |                                  |                   |
|                                                 |            |                       |                            |                                  |                   |

#### • File báo cáo:

○ B1: Nhấn tab File báo cáo → Hệ thống sẽ hiển thị Thông tin File báo cáo

| i <b>tiết báo cáo năm 2024</b><br>hỏng tin chỉ tiết <b>File báo cáo</b> Ý kiến, phản hồi phê duyệt | t                  | Báo cáo kiếm kê khí nhà kính cấp cơ | sở yêu cầu chinh sửa → Chi tiết báo |
|----------------------------------------------------------------------------------------------------|--------------------|-------------------------------------|-------------------------------------|
| Tên file                                                                                           | Thời gian cập nhật | Người cập nhật                      | Tải về                              |
| bao-cao-2024 (1).docx                                                                              | 02/12/2024 09:02   |                                     | *                                   |

B2: Trong màn hình Thông tin File báo cáo, người dùng nhấn biểu tượng
 1<sup>3</sup> của bháo cáo trí thi

📥 để tải về báo cáo xuống thiết bị

|                                            | =                                                                                       |                                        | (1),docx<br>24.5 K8 + Done                         | 🎤 🕞 Đãng xuất         |
|--------------------------------------------|-----------------------------------------------------------------------------------------|----------------------------------------|----------------------------------------------------|-----------------------|
| Sở Công Thương<br>☷ Quân trị danh mục <    | Chỉ tiết bảo cáo năm 2024<br>Thông tin chỉ tiết File bảo cáo Ý kiến, phản hồi phẻ duyệt |                                        | Báo cáo kiếm kê khi nhà kin, cấp cơ sở chỏ phẻ đuy | ệt → Chi tiết báo cáo |
| Bảo cáo kiếm kế khỉ nhà kinh cấ<br>giáo sở | Tên file<br>ban cao 2024 (1).docx.<br>Pibê duyêt bûn căn                                | Thời gian cập nhật<br>02/12/2024 09:02 | Νρυσί εφο πλήκ                                     | Tải về                |

- B3: Người dùng mở file báo cáo vừa tải xuống để xem và theo dõi thông tin file báo cáo.
- Ý kiến, phản hồi phê duyệt: Nhấn tab Ý kiến, phản hồi phê duyệt → Hệ thống sẽ hiển thị *Thông tin File báo cáo chờ phê duyệt* để theo dõi các thông tin ý kiến, phản hồi của người nộp báo cáo và người phê duyệt báo cáo.

| and the second second s |                       |                     |                |
|----------------------------------------------------------------------------------------------------|-----------------------|---------------------|----------------|
| Hoạt động                                                                                                    | Nội dung ý kiến       | Thời gian cập nhật  | Người cập nhật |
| Yêu cầu chính sửa                                                                                                    | yêu cầu               | 14:26:17 05/12/2024 | SCT. Test      |
| Cơ sở gửi ý kiến                                                                                                    | đã chinh sửa          | 14:25:29 05/12/2024 |                |
| Yêu cầu chỉnh sửa                                                                                                    | cần bổ sung thông tin | 14:10:10 05/12/2024 | SCT. Test      |
| SCT gửi ý kiến                                                                                                    | ý kiến                | 13:43:00 05/12/2024 | SCT. Test      |
| Cơ sở gửi ý kiến                                                                                                    | Nộp bảo cáo 2024      | 09:03:05 02/12/2024 |                |

### 3. Đã phê duyệt

## 3.1. Xem Danh sách Báo cáo đã phê duyệt

Chức năng cho phép người dùng xem Danh sách Báo cáo Kiểm kê khí nhà kính cấp Cơ sở đã phê duyệt của tất cả các cơ sở thuộc Bộ chuyên môn quản lý.

◆ Bước 1: Sau khi đăng nhập vào hệ thống, người dùng chọn menu Báo cáo kiểm kê khí nhà kính cấp cơ sở/Đã phê duyệt → Hệ thống hiển thị danh sách Báo cáo kiểm kê khí nhà kính cấp cơ sở đã phê duyệt.

|                                           | ≡           |                                         |                     |                                       |                         | 🌲 💄 👂 🕞 Đảng xuất             |
|-------------------------------------------|-------------|-----------------------------------------|---------------------|---------------------------------------|-------------------------|-------------------------------|
| 용 Bộ Công Thương                          | Báo cáo kiể | m kê khí nhà kính cấp cơ sở đã phê duyệ | t                   |                                       | Báo cáo kiếm kê khí nhà | kính cấp cơ sở > Đã phê duyệt |
| 🕫 Quản trị hệ thống <                     | Tên cơ sở   | Tất cả lĩnh vự                          | te * Tất cả Tỉnh/TP | <ul> <li>Tất cả quận/huyện</li> </ul> | ~ Chọn năm              | • Q                           |
| ⊞ Quản trị danh mục                       | STT         | Cơ sở                                   | Năm báo cáo         | Ngày gửi báo cáo                      | Trạng thái              | Chức năng                     |
| Báo cáo Phục vụ Kiếm kê khí nh            | 1           | congdev_BCT                             | 2024                | 25/11/2024                            | Dā phē duyệt            | ٩                             |
| kính cấp Quốc gia                         | 2           | Phuong Anh test                         | 2022                | 27/11/2024                            | Đã phê duyệt            | ٩                             |
| Báo cáo kiểm kê khí nhà kính cấp<br>cơ sở |             |                                         |                     |                                       |                         |                               |
| Chờ phê duyệt                             |             |                                         |                     |                                       |                         |                               |
| Pêu cầu chỉnh sửa                         |             |                                         |                     |                                       |                         |                               |
| Đã phê duyệt                              |             |                                         |                     |                                       |                         |                               |
|                                           |             |                                         |                     |                                       |                         |                               |

## 3.2. Tìm kiếm Báo cáo đã phê duyệt

Chức năng cho phép người dùng tìm kiếm Báo cáo Kiểm kê khí nhà kính cấp Cơ sở đã phê duyệt của tất cả các Cơ sở thuộc Bộ chuyên môn quản lý.

Trong màn hình Đã phê duyệt, người dùng có thể thực hiện tìm kiếm như sau:

- Bước 1: Nhập nội dung tìm kiếm thông qua các tiêu chí: Tìm kiếm theo tên cơ sở, Lĩnh vực, Tỉnh/ TP, Quận/ huyện, Năm.
- ◆ Bước 2: Nhấn biểu tượng
   ◆ Hệ thống sẽ hiển thị danh sách kết quả theo tiêu chí tìm kiếm.

|                                           | =           |                                |                 |                                    |                     | ٨                              | 💄 🔎 😝 Đăng xuất                 |
|-------------------------------------------|-------------|--------------------------------|-----------------|------------------------------------|---------------------|--------------------------------|---------------------------------|
| 용 Bộ Công Thương                          | Báo cáo kiể | m kê khí nhà kính cấp cơ sở đã | í phê duyệt     | 4                                  |                     | Báo cáo kiểm kê khí nhà kính d | <b>:ấp cơ sở</b> ≻ Đã phê duyệt |
| 🕫 Quản trị hệ thống 🔇 <                   | Tên cơ sở   |                                | Tất cả linh vực | <ul> <li>Tất cả Tỉnh/TP</li> </ul> | ▼ Tất cả quận/huyện | - Chọn năm                     | . 2                             |
| ⊞ Quản trị danh mục 🛛 <                   | STT         | Cơ sở                          |                 | Năm báo cáo                        | Ngày gửi báo cáo    | Trạng thái                     | Chức năng                       |
| 🗐 Báo cáo Phục vụ Kiếm kê khí nh <b>š</b> | 1           | congdev_BCT                    |                 | 2024                               | 25/11/2024          | Đã phê duyệt                   | ٩                               |
| kính cấp Quốc gia                         | 2           | Phuong Anh test                |                 | 2022                               | 27/11/2024          | Đã phê duyệt                   | ۹                               |
| Báo cáo kiếm kê khí nhà kính cấp<br>nư nh |             |                                |                 |                                    |                     |                                |                                 |
| Chờ phê duyệt                             |             |                                |                 |                                    |                     |                                |                                 |
| Yêu cầu chỉnh sửa                         |             |                                |                 |                                    |                     |                                |                                 |
| Đã phê duyệt                              |             |                                |                 |                                    |                     |                                |                                 |

Nếu không có kết quả nào hệ thống sẽ hiển thị dòng thông báo "Không có dữ liệu".

## 3.3. Theo dõi báo cáo đã phê duyệt

Chức năng này cho phép người dùng theo dõi báo cáo đã phê duyệt của tất cả các Cơ sở thuộc Bộ chuyên môn quản lý.

| DCC อยู่ได้ เหตุการ์การมักย์ เรื่องเป็น<br>เราะ โรก อยู่เหตุการ์การมีเราะ | ≡                                                   |           |                                          |                 |             |                     | •                           | -        | 🔎 🕞 Đã      | ing xuấ |
|---------------------------------------------------------------------------|-----------------------------------------------------|-----------|------------------------------------------|-----------------|-------------|---------------------|-----------------------------|----------|-------------|---------|
| 💮 Sở Công Thương                                                          | Báo cáo kiểm kẽ khí nhà kính cấp cơ sở đã phê duyệt |           |                                          |                 |             |                     | Báo cáo kiểm kẽ khí nhà kin | h cấp cơ | sở ≻ Đã phê | duyệt   |
| ⊞ Quản trị danh mục 🛛 <                                                   |                                                     | iên cơ sở |                                          | Tất cả lĩnh vực | * Bắc Ninh  | * Tất cả quận/huyện | * Chọn năm                  | *        | ٩           |         |
| Báo cáo kiểm kê khí nhà kinh câg                                          |                                                     | STT       | Cơ sở                                    |                 | Năm báo cáo | Ngày gửi báo cáo    | Trạng thái                  | c        | Chức năng   |         |
| cơ sở                                                                     |                                                     | 1         | DN test quá trình sử dụng chất chữa cháy |                 | 2024        | 05/12/2024          | Đã phê duyệt                |          | 9           |         |
| Chờ phê duyệt                                                             |                                                     |           |                                          |                 |             |                     |                             |          |             |         |
| Yêu cầu chỉnh sửa                                                         |                                                     |           |                                          |                 |             |                     |                             |          |             |         |
| Đã phê duyệt                                                              |                                                     |           |                                          |                 |             |                     |                             |          |             |         |
|                                                                           |                                                     |           |                                          |                 |             |                     |                             |          |             |         |

Trong màn hình Báo cáo kiểm kê khí nhà kính cấp cơ sở đã phê duyệt

Bước 1: Người dùng nhấn vào biểu tượng 
 cột chức năng để mở ra màn
 hình *Chi tiết báo cáo theo năm*.

| של דגע אנגעיצא או או או דאינאאר או או או דאינאאר פא או או דאינאאר או או דאינאאר או או דאינאאר או או דאינאאר או דאינאאר<br>דער דעראר או דאינאאר או דאינאאר או דאינאאר או דאינאאר או דאינאאר או דאינאאר או דאינאאר או דאינאאר או דאינאאר או |                                                                                   |                       |                             | 🌲 💄 🔑 😝 Đãng xuất                                             |
|----------------------------------------------------------------------------------------------------|-----------------------------------------------------------------------------------|-----------------------|-----------------------------|---------------------------------------------------------------|
| Bộ Công Thương                                                                                                    | Chỉ tiết báo cáo năm 2024<br>Thông tin chỉ tiết File báo cáo Ý kiến, phản hồi phê | t duyêt               | Báo cáo kiếm ł              | ê khi nhà kính cấp cơ sở yêu cầu chính sửa 🔸 Chi tiết bảo cáo |
| 🖽 Quản trị danh mục 🔍 <                                                                                                    | Người lập báo cáo                                                                 | Ngày gửi báo cáo      | Thời gian phê duyệt báo cáo | Trạng thái                                                    |
| Báo cáo Phục vụ Kiếm kẽ khí nhấ<br>kính cấp Quốc gia                                                                                                    |                                                                                   | 05/12/2024            |                             | Yêu cầu chính sửa                                             |
| Báo cáo kiếm kê khí nhà kinh cấp<br>cơ sở                                                                                                    | Tên cơ sở: DN test quả trình sử dụng chất chữa chảy 🥥                             |                       |                             |                                                               |
| Chờ phê duyệt                                                                                                    | Cơ quan quân lý                                                                   | Ngành                 | Tiếu ngành                  |                                                               |
| Yêu cầu chính sửa                                                                                                    | Sở Công thương Bắc Ninh                                                           | BỘ CÔNG THƯƠNG        | Quá trình sử dụng           | chất chữa cháy                                                |
| Đã phê duyết                                                                                                    | Mã số thuế                                                                        | Tinh/TP               | Quận/Huyện                  |                                                               |
|                                                                                                    |                                                                                   | Bắc Ninh              | Huyện Quế Võ                |                                                               |
|                                                                                                    | Địa chi                                                                           | Số điện thoại         | Email                       |                                                               |
|                                                                                                    | Quế Võ                                                                            |                       |                             |                                                               |
|                                                                                                    | Fax                                                                               | Năm bắt đầu hoạt động | Người chịu trách n          | hiệm                                                          |
|                                                                                                    |                                                                                   |                       |                             |                                                               |
|                                                                                                    |                                                                                   |                       |                             |                                                               |
|                                                                                                    |                                                                                   |                       |                             |                                                               |

- ✤ Bước 2: Xem và kiểm tra thông tin
- Thông tin chi tiết: Nhấn tab *Thông tin chi tiết* → Hệ thống sẽ hiển thị *Thông tin chi tiết báo cáo chờ phê duyệt* để người dùng xem và kiểm tra thông tin chi tiết báo cáo.

| Người lập báo cáo       | Ngày gửi bá | io cáo                | Thời gian phê duyệt báo cá | 0                                 | Trạng thái   |
|-------------------------|-------------|-----------------------|----------------------------|-----------------------------------|--------------|
|                         | 05/12/2024  |                       | 05/12/2024 14:49           |                                   | Đã phê duyệt |
| Cơ quan quản lý         |             | Ngành                 |                            | Tiểu ngành                        |              |
| Cé Câna thương Đắc Ninh |             |                       |                            | Oué trèph air dung ghất ghữa gháu |              |
|                         |             |                       |                            |                                   |              |
| ma so thue              |             |                       |                            | Quạn/Huyện                        |              |
|                         |             | Bắc Ninh              |                            | Huyện Quế Võ                      |              |
| Địa chỉ                 |             | Số điện thoại         |                            | Email                             |              |
| Quế Võ                  |             |                       |                            |                                   |              |
| Fax                     |             | Năm bất đầu hoạt động |                            | Người chịu trách nhiệm            |              |
|                         |             |                       |                            |                                   |              |

- File báo cáo:
  - *B1:* Nhấn tab *File báo cáo* → Hệ thống sẽ hiển thị *Thông tin File báo cáo*

B2: Trong màn hình Thông tin File báo cáo, người dùng nhấn biểu tượng dẻ tải về báo cáo xuống thiết bị

|                                                                                                    |                    | dn.bacninh.96_95_bao-cao-2024-1<br>(2).docx<br>24.5 K8 • Done | 💄 🔎 🕞 Đãng xu                  |
|----------------------------------------------------------------------------------------------------|--------------------|---------------------------------------------------------------|--------------------------------|
| hi tiết báo cáo <mark>kảm 2024</mark><br>Thông tin chi tiết <b>File báo cáo</b> Ý kiến, phản hồi phê duyệt |                    | Báo cáo kiếm kề khí nhà kính cấp cơ sở đả                     | i ph. duyệt > Chi tiết bảo các |
| Tên file                                                                                                   | Thời gian cập nhật | Người cập nhật                                                | Tải về                         |
|                                                                                                    |                    |                                                               |                                |

- B3: Người dùng mở file báo cáo vừa tải xuống để xem và theo dõi thông tin file báo cáo.
- Ý kiến, phản hồi phê duyệt: Nhấn tab Ý kiến, phản hồi phê duyệt → Hệ thống sẽ hiển thị *Thông tin File báo cáo chờ phê duyệt* để xem và theo dõi các thông tin ý kiến, phản hồi của người nộp báo cáo và người phê duyệt báo cáo.

| Hoạt động         | Nội dung ý kiến       | Thời gian cập nhật  | Người cập nhật |
|-------------------|-----------------------|---------------------|----------------|
| Phê duyệt báo cáo | đồng ý                | 14:49:04 05/12/2024 | SCT.Test       |
| Cơ sở gửi ý kiến  | hoàn thành            | 14:48:50 05/12/2024 |                |
| Yêu cầu chỉnh sửa | yêu cầu               | 14:26:17 05/12/2024 | SCT.Test       |
| Cơ sở gửi ý kiến  | đã chỉnh sửa          | 14:25:29 05/12/2024 |                |
| Yêu cầu chỉnh sửa | cần bổ sung thông tin | 14:10:10 05/12/2024 | SCT.Test       |
| SCT gửi ý kiến    | ý kiến                | 13:43:00 05/12/2024 | SCT.Test       |
| Cơ sở gửi ý kiến  | Nộp báo cáo 2024      | 09:03:05 02/12/2024 |                |